## ラベル要素の書式設定

ご存知でしたか?...様々な言語のラベルに対して書式を編集・変更することができます。

## ラベルの書式設定によって...

●任意の言語のラベルに書式を与えることができます。

- ●ラベルの見映えを改善することができます。
- ●科学記号を使ったラベルを作成することができます。

 ①要素の選択をラベル のみに設定します。

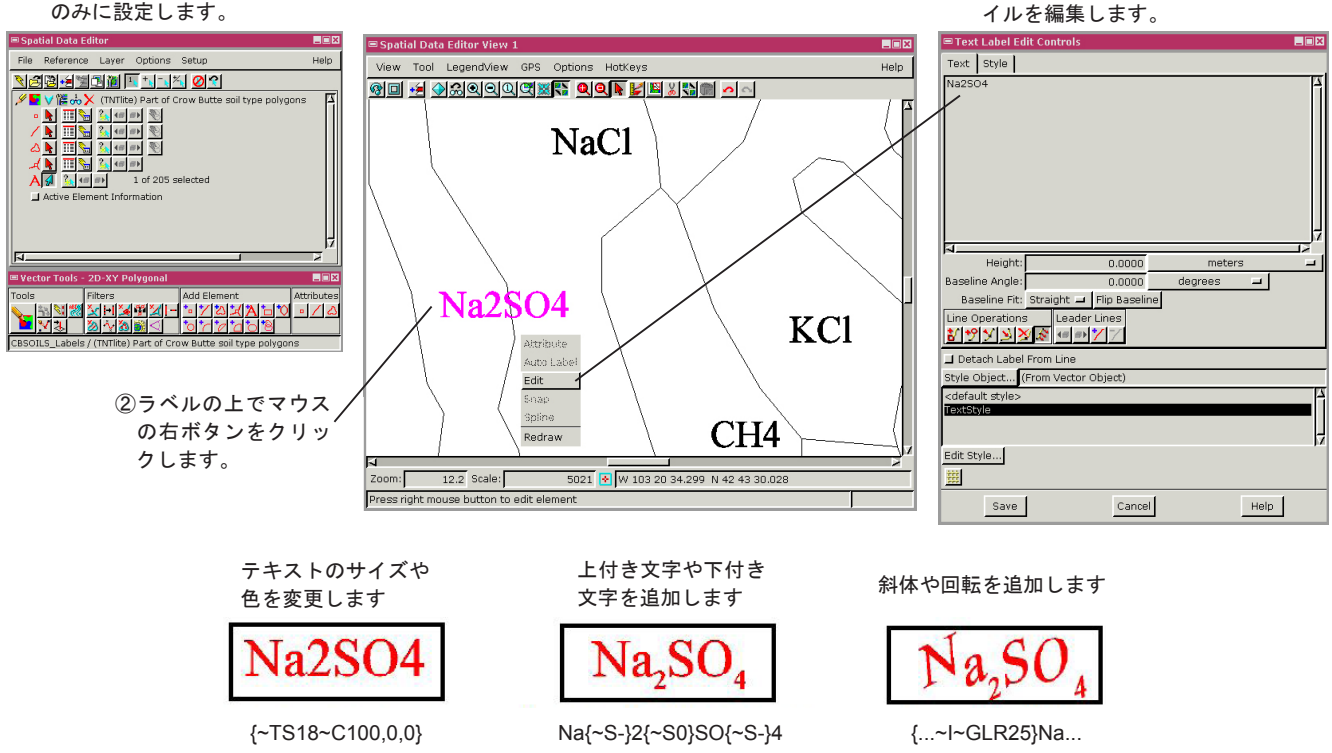

テキストの書式の制御コード:

(全てのコードについてはクイックガイドの"テキストスタイルの書式設定コード(Text Text Formatting Codes)"をご覧下さい)

テキストサイズ:ポイント 文字の回転:25度 下付き文字をオフ {~TS18~C100,0,0~I~GLR25}Na{~S-}2{~S0}SO{~S-}4 色の RGB 値 斜体のデフォル 下付き文字 下付き文字 トの角度:16度

## ラベルの書式設定の方法

- ●編集を開いてベクタオブジェクトを開きます。
- ●ラベル以外の要素選択をオフにします。
- ●ラベルの近くでマウスの右ボタンを押し、編集を選択します。
- ●〈テキストラベル編集コントロール〉ウィンドウで必要な制御コードを追加します。

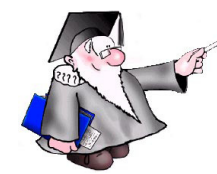

さらに知りたいことがあれば...

以下のテクニカルガイドをご覧下さい: **ベクタ編集の新機能**(Advanced Vector Editing)

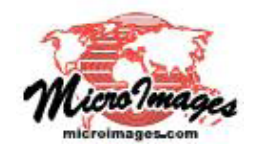

③〈テキストラベル編集コントロー

ルウィンドウの中のラベルのスタ